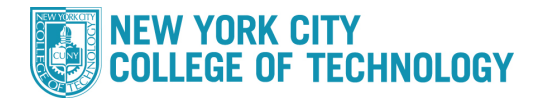

- 1. Log into CUNYfirst at <u>https://home.cunyfirst.cuny.edu</u> and select **Student Center**
- 2. In the Academics section, click the other academic drop down, select Course History and click the Origonic Go icon

| Search<br>Plan<br>Enroll | 200  | Deadlines URL              |                                                                                                    |  |
|--------------------------|------|----------------------------|----------------------------------------------------------------------------------------------------|--|
|                          | This |                            |                                                                                                    |  |
| Academics                |      | Class                      | Schedule                                                                                                    |  |
| other scademic V         | 8    | ENG 95-003<br>LEC (41634)  | Mo 9:00AM -<br>10:40AM<br>Fiterman 1007<br>WeTh 9:00AM -<br>10:40AM<br>Fiterman 210                                               |  |
|                          | 20   | FRN 102-004<br>LEC (15744) | Mo 3:00PM -<br>3:50PM<br>Main Bldg S532<br>Tu 4:00PM -<br>4:50PM<br>70 Murray M1118<br>MoWe 4:00PM -<br>5:15PM<br>70 Murray M1118 |  |
|                          | 20   | MAT 206-015<br>LEC (37680) | MoWe 5:25PM -<br>7:05PM<br>Fiterman 308                                                                                           |  |
|                          | 26   | MUS 105-006<br>LEC (38457) | TuTh 12:00PM -<br>1:15PM<br>Fiterman 310                                                                                          |  |

3. Course history will appear with sorting options and a legend

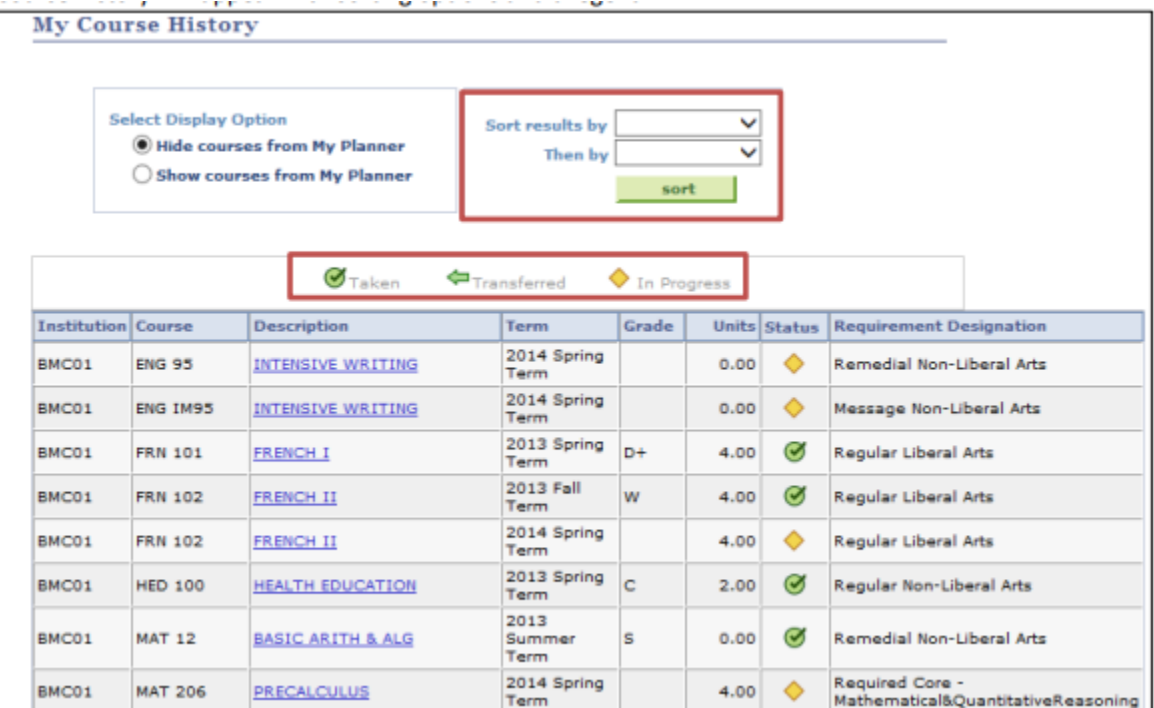